# Instructions for installing Printsmart client on a Mac laptop

1. Open "Finder".

Select GO tab at the top of the screen, then select CONNECT TO SERVER

2. Type in the information as displayed in the screen shot below.

| 000               | Connect to Server |       |         |
|-------------------|-------------------|-------|---------|
| Server Address:   |                   |       |         |
| smb://pcprime.adm | in.mcmaster.ca    |       | + 0-    |
| Favorite Servers: |                   |       |         |
| 🔤 pcprime.admin.  | .mcmaster.ca      |       |         |
|                   |                   |       |         |
|                   |                   |       |         |
| ? Remove          | Br                | rowse | Connect |

3. The following screen will display. If prompted for a password, use your MacID/password. Select PC CLIENT, then OK

| $\bigcirc \bigcirc \bigcirc \bigcirc$                                                                                                    |                                                                         |     |
|----------------------------------------------------------------------------------------------------|-------------------------------------------------------------------------|-----|
| 챘                                                                                                    | Select the volumes you want to mount on<br>"pcprime.admin.mcmaster.ca": |     |
|                                                                                                    | backups                                                                 |     |
|                                                                                                    | PaperCut MF                                                             |     |
|                                                                                                    | PCClient                                                                |     |
|                                                                                                    | PCRelease                                                               |     |
|                                                                                                    | Users                                                                   |     |
| d and a second second s |                                                                         |     |
|                                                                                                    |                                                                         |     |
|                                                                                                    | Cancel OK                                                               | //. |

## 4. Open the **MAC** folder

| 00                                                                                                    |            | PCClient                |                                                                                                    |           |
|----------------------------------------------------------------------------------------------------|------------|-------------------------|----------------------------------------------------------------------------------------------------|-----------|
|                                                                                                    |            | •                       | ٩                                                                                                    |           |
| ▼ DEVICES                                                                                                    | Name       | *                       | Date Modified                                                                                                    | Size      |
| Macintosh HD                                                                                                    | 🕨 🚞 linux  |                         | 2014-08-06 1:04 PM                                                                                               |           |
| iDisk                                                                                                    | 🕨 🚞 mac    |                         | 2014-08-06 1:02 PM                                                                                               |           |
|                                                                                                    | README.txt |                         | 2014-07-16 3:41 PM                                                                                               | 12 KB     |
| ▼ SHARED                                                                                                    | 🕨 🚞 win    |                         | 2014-09-23 6:58 AM                                                                                               |           |
| pcprime.admin.mcm                                                                                                    |            |                         |                                                                                                    |           |
| ▼ PLACES                                                                                                    |            |                         |                                                                                                    |           |
| 📄 Renaissance                                                                                                    |            |                         |                                                                                                    |           |
| 👚 Ischooling                                                                                                    |            |                         |                                                                                                    |           |
| Applications                                                                                                    |            |                         |                                                                                                    |           |
| Documents                                                                                                    |            |                         |                                                                                                    |           |
|                                                                                                    |            |                         |                                                                                                    |           |
| V SEARCH FOR                                                                                                    |            |                         |                                                                                                    |           |
| (C) Today                                                                                                    |            |                         |                                                                                                    |           |
| C Yesterday                                                                                                    |            |                         |                                                                                                    |           |
| Past Week                                                                                                    |            |                         |                                                                                                    |           |
| All Images                                                                                                    |            |                         |                                                                                                    |           |
| All Movies                                                                                                    |            |                         |                                                                                                    |           |
| All Documents                                                                                                    | (          |                         |                                                                                                    | ) 4   + ( |
|                                                                                                    | 4 it       | ems, 32.13 GB available |                                                                                                    | 11        |
| Contraction of the local division of the local division of the loc |            |                         | and the second second second second second second second second second second second second second second second |           |

5. Double click **client-local-install.** If asked to Install PCClient into applications folder, select YES.

NOTE: Users who are running versions below 10.7 need to open the **legacy** folder and download the client-local-install

| 0 0                 | 🚞 mac                  |                     | $\bigcirc$ |
|---------------------|------------------------|---------------------|------------|
|                     |                        | • Q                 |            |
| ▼ DEVICES           | Name                   | Date Modified       | Size       |
| Macintosh HD        | 🖗 client-local-install | 2014-06-10 12:02 PM |            |
| iDisk               | legacy                 | 2014-08-06 1:02 PM  |            |
|                     | pc-client-mac.command  | 2014-07-16 3:41 PM  | 4 KB       |
| ▼ SHARED            | 🙇 PCClient             | 2014-06-10 12:01 PM |            |
| pcprime.admin.mcm = | version.txt            | 2014-07-16 3:41 PM  | 136 bytes  |
| ▼ PLACES            | 🕨 🚞 Widget             | 2014-08-06 1:02 PM  |            |
| Renaissance         |                        |                     |            |
| 👚 Ischooling        |                        |                     |            |
| Applications        |                        |                     |            |
| Documents           |                        |                     |            |
| V SEARCH FOR        |                        |                     |            |
| (L) Today           |                        |                     |            |
| Yesterday           |                        |                     |            |
| Past Week           |                        |                     |            |
| All Images          |                        |                     |            |
| All Movies          |                        |                     |            |
| All Documents       |                        |                     |            |
| An Documents        | C                      |                     | ) + + (    |
|                     | 6 items, 32.13 GB ava  | ailable             | 11.        |

6. You now need to **ADD** a printer. If asked to Set up pcprime.mcmaster.ca, click on OK.

Start by going to System Preferences and click on "Printers and Scanners". Next Click on the '+' to add a printer

|     |                   |                                            |                  | e           | Add |                          |     |
|-----|-------------------|--------------------------------------------|------------------|-------------|-----|--------------------------|-----|
|     |                   |                                            | Default IP Winds | r           |     | Search                   |     |
|     |                   |                                            | Name             |             |     | <ul> <li>Kind</li> </ul> |     |
|     | Bulleting & March |                                            | MX-2615N (350526 | 5800)       |     | Bonjour                  |     |
|     | Photons & Scen    | meni                                       | RDV128A70 (00228 | 3128A70)    |     | Bonjour                  |     |
|     |                   |                                            | RDV6BEE4E (001C  | EE6BEE4E)   |     | Bonjour                  |     |
|     |                   |                                            | RDVE3C7FD (001C  | EEE3C7FD)   |     | Bonjour                  |     |
|     |                   |                                            | RDVE3C7FD (001C  | EEE3C7FD)-1 |     | Bonjour                  |     |
|     |                   |                                            | RDVE3C7FD (0010  | EEE3C7FD)-2 |     | Bonjour                  |     |
|     | Cho               | No printers are ava<br>k Add (+) to set up | Name:            |             |     |                          |     |
|     |                   |                                            | Location:        |             |     |                          |     |
|     |                   |                                            |                  |             |     |                          |     |
|     |                   |                                            | Use:             |             |     |                          | 0   |
|     |                   |                                            |                  |             |     |                          | Add |
| + - |                   |                                            |                  |             |     |                          |     |
|     | Default printer:  | Last Printer Used                          | 0                |             |     |                          |     |
|     |                   |                                            |                  |             |     |                          |     |

If you don't have the "Advanced" button, Ctrl-Click the mouse in a blank area of the toolbar along the top, choose CUSTOMIZE toolbar, then drag the Advanced button to the toolbar

|                                                | ✓ Icon and Text   | E-Bearchy |
|------------------------------------------------|-------------------|-----------|
| sult IP Windows                                | Icon Only         | Search    |
|                                                | Text Only         |           |
| Name                                           | Hide Toolbar      | ∧ Kind    |
| MX-2615N (3505265800)                          | Use Small Size    | Bonjour   |
| RDV128A70 (0022F3128A7)                        |                   | Bonjour   |
| RDV68EE4E (001CEE68EE<br>RDVE3C7FD (001CEEE3C7 | Customize Toolbar | Bonjour   |
| RDVE3C7FD (001CEEE3C7                          | FD)-1             | Bonjour   |
| RDVE3C7FD (001CEEE3C7)                         | FD)-2             | Bonjour   |
|                                                | 11 Contest        | 100120000 |
| RDVE41B13 (001CEEE41B1                         | 3)                | Bonjour   |
| RDVE41B13 (001CEEE41B1<br>Name:                | 3)                | Bonjour   |
| RDVE41B13 (001CEEE41B1<br>Name:<br>Location:   | 3)                | Bonjour   |
| Name:<br>Use:                                  | 3)                | Bonjour   |

| Default IP Windows           | Search      |
|------------------------------|-------------|
| Windows Advanced IP          | the toolbar |
| or drag the default set into | and tooloun |
| or drag the default set into | Q, Search   |

## Once it is in place, click ADVANCED, then choose ``Windows printer via spoolss``

|                       |                                                                                                    | Add                                                                                                    |
|-----------------------|----------------------------------------------------------------------------------------------------|----------------------------------------------------------------------------------------------------|
|                       | 10) I                                                                                                    | Q, Search                                                                                                    |
| Default IP            | Windows Advanced                                                                                                    | Search                                                                                                    |
| Type<br>Device<br>URL | / EPSON FireWire<br>Equitrac Printing Se<br>Fax<br>Internet Printing Pro<br>Internet Printing Pro<br>Internet Printing Pro<br>Internet Printing Pro<br>Jetdirect<br>LPD/LPR Host or P<br>Phone Print Server | erver Access Protocol (eqtrans) (v.4.1.1.3621)<br>otocol<br>otocol (http)<br>otocol (https)<br>otocol (ipps) |
| Nan                   | Windows printer via                                                                                                    | a spoolss                                                                                                    |
| Location              | n:                                                                                                    |                                                                                                    |
| Use                   | e: Choose a Driver                                                                                                    |                                                                                                    |
|                       |                                                                                                    |                                                                                                    |
|                       |                                                                                                    |                                                                                                    |

Enter the information below, then click "Add"

|                            | 0.00                                                                                                    | nuu                                                     |                     |                    |
|----------------------------|----------------------------------------------------------------------------------------------------|---------------------------------------------------------|---------------------|--------------------|
| k 🛞                        |                                                                                                    |                                                         | Q Search            |                    |
| ult IP V                   | Windows Advanced                                                                                                    |                                                         | Search              |                    |
|                            |                                                                                                    |                                                         |                     |                    |
| Type:                      | Windows printer via s                                                                                                    | spoolss                                                 |                     | 0                  |
| Device:                    | Another Device                                                                                                    |                                                         |                     | \$                 |
| URL:                       | smb://pcprime.mcmas                                                                                                    | ster.ca/PrintSmart                                      | t l                 |                    |
| 0                          |                                                                                                    |                                                         |                     |                    |
| Name:                      | pcprime.mcmaster.c                                                                                                    | ca                                                      |                     |                    |
| Name:<br>Location:         | : pcprime.mcmaster.c                                                                                                    | a                                                       |                     |                    |
| Name:<br>Location:<br>Use: | pcprime.mcmaster.c                                                                                                    | ca<br>Printer                                           |                     | 0                  |
| Name:<br>Location:<br>Use: | <ul> <li>pcprime.mcmaster.c</li> <li>Generic PostScript</li> <li>The selected printer soft<br/>use all the features of your</li> </ul> | ca<br>Printer<br>tware isn't from the r<br>bur printer. | manufacturer and ma | ≎<br>y not let you |

### Then Click Open Print Queue

| - IIT Office    |                   | pcprime.mcmaster.ca                |                |
|-----------------|-------------------|------------------------------------|----------------|
| • Idle          |                   | Open Print Queue                   |                |
| ldle, Last Used |                   | Options & Supplies                 |                |
|                 | Location:         |                                    |                |
|                 | Kind:<br>Status:  | Generic PostScript Printer<br>Idle |                |
|                 | Share this printe | er on the network Sharin           | ig Preferences |
| + -             |                   |                                    |                |

### Click: Print Test Page

| pcprime.mcmaster.ca Ed | t Printer Jobs Window Help          |          |
|------------------------|-------------------------------------|----------|
| 😑 😑 💼 popri            | Pause                               |          |
| Pause Settings         | Make Default Settings Supply Levels | жD<br>ЖS |
|                        | Print Test Page                     |          |
|                        | Network Diagnostics<br>Error Log    |          |
|                        | Printers & Scanners Preferences     | жL       |

#### You will get the following:

| - "pcprime.mc | master.ca".                      | e printe |
|---------------|----------------------------------|----------|
| Name:         | ADS\yourmacid                    |          |
| Password:     | •••••                            |          |
| 🗹 Rememl      | per this password in my l        | keychai  |
| Neilleiti     | Concert in the password in the r | Reycha   |

#### Key in your "MacID" and "Password"

(Be sure to prefix your macid with ADS\ as shown in the example.

If this is not successful, you may have input an incorrect MACID or password so you will have to remove the keychain entry for pcprime (see below for instructions ).

# To remove the keychain entry, open Finder, go to Applications/Utilities/Keychain Access, and remove the entry for pcprime.

Then resend the test print page.

| Keychains<br>login<br>Local Items<br>System<br>System Roots                                                      | Safari Session State Key<br>Kind application password<br>Account<br>Where: Safari Session State Key<br>Modified: Sep 26, 2014, 12:04:10 PM |                             |                                               |         |                                                                                                    |
|----------------------------------------------------------------------------------------------------|----------------------------------------------------------------------------------------------------|-----------------------------|-----------------------------------------------|---------|----------------------------------------------------------------------------------------------------|
|                                                                                                    | Name                                                                                                    | ^ Kind                      | Date Modified                                 | Expires | Keychain                                                                                                    |
|                                                                                                    | in charges                                                                                                    | public key                  |                                               |         | ingen                                                                                                    |
|                                                                                                    | 1 stars                                                                                                    | private key                 |                                               |         | inger .                                                                                                    |
|                                                                                                    | L. Apple Perceteri State I                                                                                                    | Increption application pass | word: Aug 21, 2014, \$105,55 AM               |         | tage.                                                                                                    |
| Category                                                                                                    | L Apple Remote Dealmap                                                                                                    | Application pass            | word Aug 15, 2014, 3:00:34 PM                 |         | teger                                                                                                    |
| All Items                                                                                                    | Z AB-0001-L                                                                                                    | ration's passes             | <ol> <li>Aug 21, 2008, 8:10:06 AM</li> </ol>  |         | ingen                                                                                                    |
| <ul> <li>Passwords</li> <li>Secure Notes</li> <li>My Certificates</li> <li>Keys</li> <li>Certificates</li> </ul> | L con apple a containe                                                                                                    | agent spc application pass  | word Sep 2, 2014, 1 38-13 PM                  |         | inger                                                                                                    |
|                                                                                                    | L in investor pairing                                                                                                    | return of application pass  | world Bap 2, 2014, 1:35-15 PM                 |         | inge                                                                                                    |
|                                                                                                    | L six savity ras prosts                                                                                                    | tay application pass        | word: Sap 2, 2014, 1-20, 11 Per               |         | taget                                                                                                    |
|                                                                                                    | L in internet and                                                                                                    | key application peer        | worki (bag-2, 2014, 1-20-08 PM                |         | ingen                                                                                                    |
|                                                                                                    | L in receipt protection                                                                                                    | n key application pass      | word: Sap 2, 2014, 1-22 (9-76)                |         | inger .                                                                                                    |
|                                                                                                    | * Meanings Everyption 8                                                                                                    | ig private kay              |                                               |         | inger.                                                                                                    |
|                                                                                                    | Otenage Spring Key                                                                                                    | private key                 |                                               |         | regen                                                                                                    |
|                                                                                                    | pcprime.mcmaster.ca                                                                                                    | network passwor             | rd Today, 11:48 AM                            |         | login                                                                                                    |
|                                                                                                    | Safler Entersione Lat                                                                                                    | Application pass            | ward No. 25, 2214, 1 (a. 37 PM                |         | the second second second second second second second second second second second second second second second se |
|                                                                                                    | Res Baller Forms AutoPit                                                                                                    | application years           | word Aug 12, 2008, 10:00 18 AB                |         | ange-                                                                                                    |
|                                                                                                    | Safari Samatori Statu Ka                                                                                                    | a seath after years         | server Theory 200, 2011 A. 121 (So. 12) Phys. | - m.    | the second second second second second second second second second second second second second second second se |
|                                                                                                    | eres drights. Amerika                                                                                                    | of speed web term passes    | 010 Day J. 2014, \$121-30-498                 |         | toge-                                                                                                    |